## SUBMODUL PERISYTIHARAN HARTA

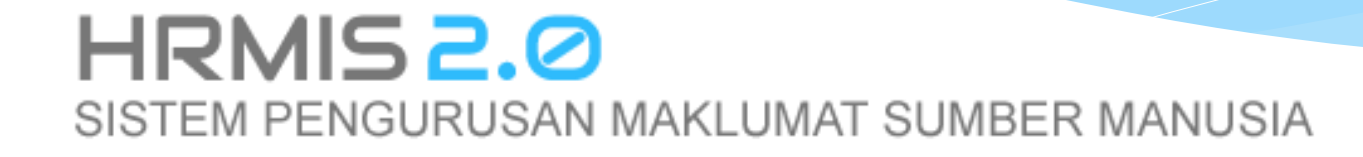

# LOGIN SISTEM HRMIS 2.0 KLIK SUBMODUL PERISYTIHARAN HARTA

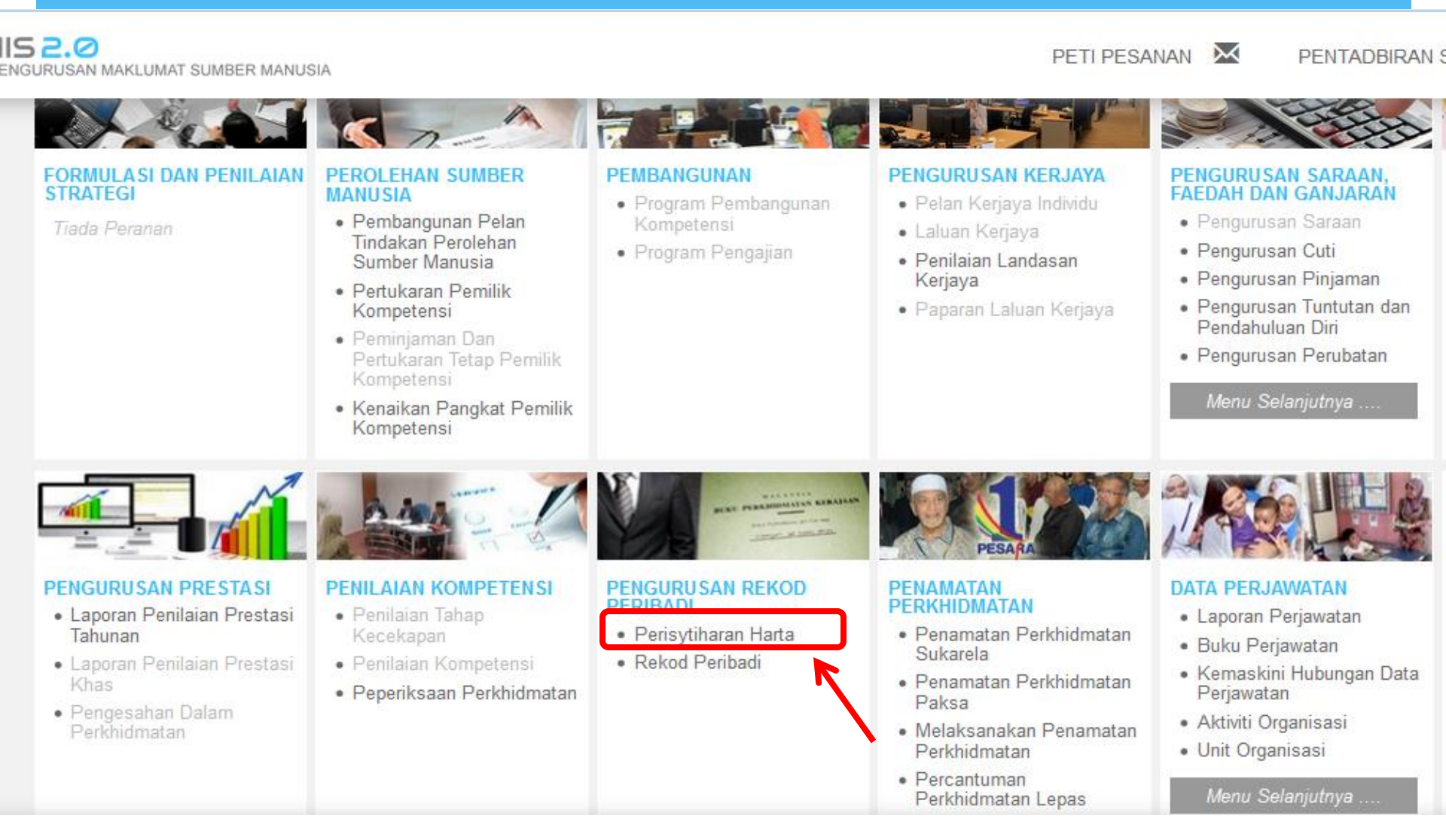

## LANGKAH-LANGKAH UNTUK MENGEMASKINI MAKLUMAT HARTA

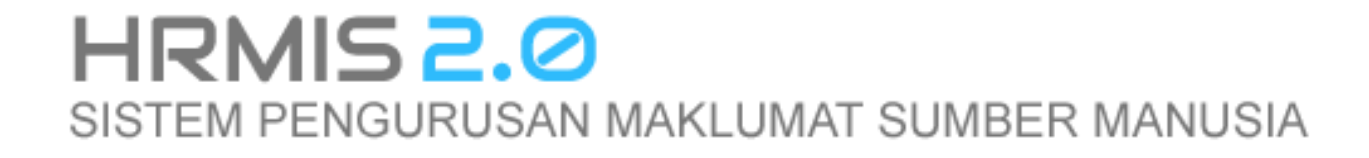

## UNTUK PROSES KEMASKINI MAKLUMAT HARTA, 1. KLIK MENU KEMASKINI MAKLUMAT HARTA

## 2. KLIK TAMBAH UNTUK TAMBAH MAKLUMAT HARTA

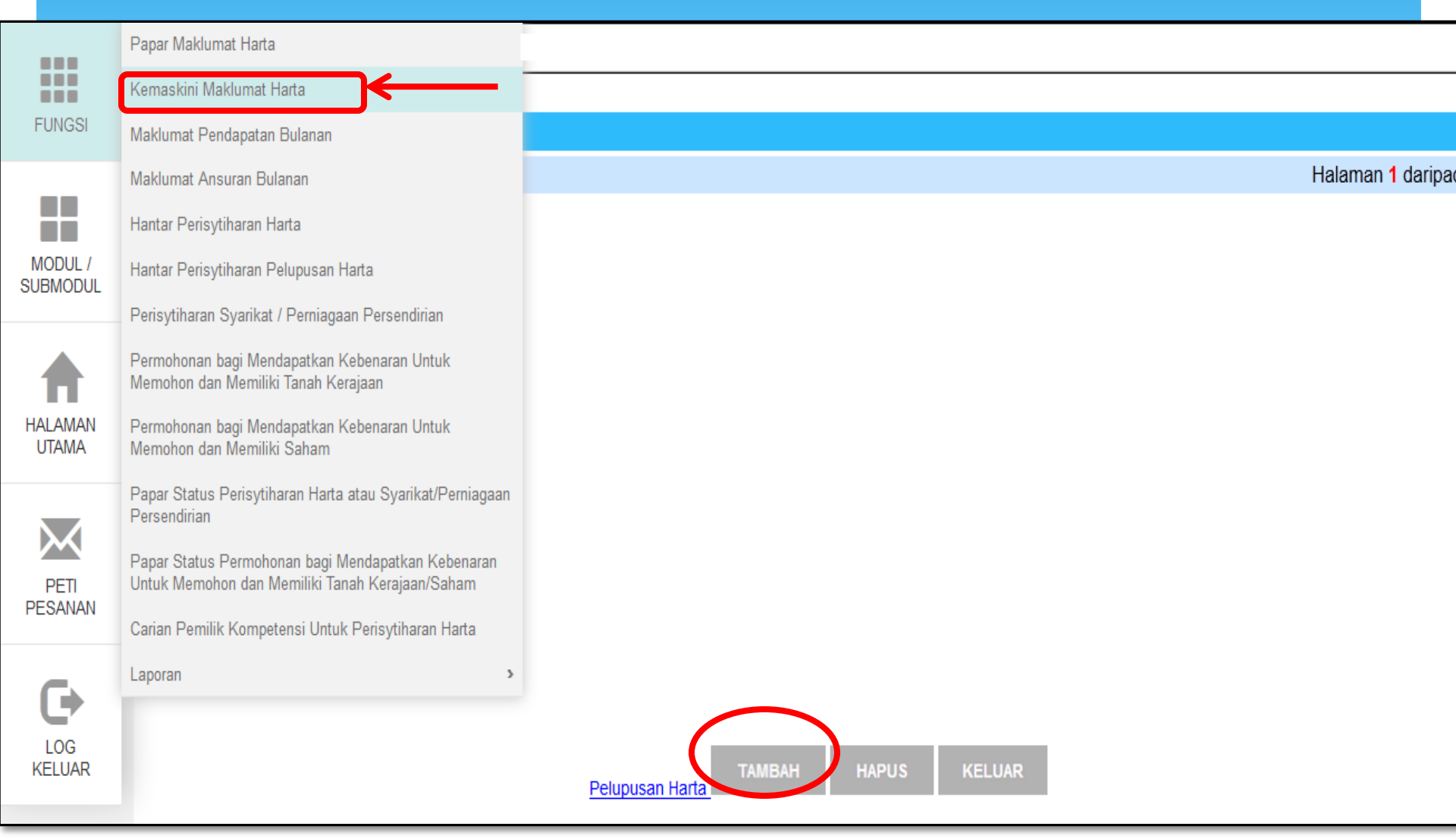

### 3. PILIH JENIS HARTA YANG INGIN DITAMBAH DENGAN MENGISI SETIAP MAKLUMAT YANG DIKEHENDAKI DAN KEMUDIAN TEKAN BUTANG SIMPAN.

| BAH HARTA<br>ndatori<br>5 Harta *<br>rangan Harta *                             | Rumah Kediaman 🔹<br>APARTMENT RUMAH PRIMA PRESINT 11    |                                                                                                    |                                                                                                    |
|---------------------------------------------------------------------------------|---------------------------------------------------------|----------------------------------------------------------------------------------------------------|----------------------------------------------------------------------------------------------------|
| ndatori<br>8 Harta *<br>rangan Harta *                                          | Rumah Kediaman 👻<br>APARTMENT RUMAH PRIMA PRESINT 11    |                                                                                                    |                                                                                                    |
|                                                                                 |                                                         |                                                                                                    | l i                                                                                                    |
| ijil/Pendaftaran Harta<br>h Pemilikan Harta *                                   | 02/03/2015                                              | SCROLL PANEL UNTUK MENGISI<br>KESEMUA MAKLUMAT YANG<br>DIKEHENDAKI                                                                                                    |                                                                                                    |
| ber Perolehan Harta *<br>asan *<br>Perolehan Harta *<br>aran Nilai Semasa Harta | Beli ▼<br>850SQT<br>RM 120,000.00<br>RM 180,000.00      |                                                                                                    |                                                                                                    |
| ra                                                                              | A-1-9, JALAM P11E/1 PUTRAJAYA Molovicio                 |                                                                                                    |                                                                                                    |
| ri :                                                                            | Wilayah Persekutuan Putrajaya 🔻                         |                                                                                                    |                                                                                                    |
| in h<br>b<br>a<br>P<br>P<br>P<br>P<br>P<br>P<br>P<br>P                          | i Pemilikan Harta * : : : : : : : : : : : : : : : : : : | n Pemilikan Harta * : 02/03/2015  er Perolehan Harta * : Beli  san * : 850SQT Perolehan Harta * : 850SQT Perolehan Harta * : RM 120,000.00 aran Nilai Semasa Harta : RM 180,000.00 at Harta : A-1-9, JALAM P11E/1 PUTRAJAYA a : Malaysia i : Wilayah Persekutuan Putrajaya ▼ SIMPAN | IPerentaharah Harta * : 02/03/2015 DIKEHENDAKI er Perolehan Harta * : Beli  san * : 850SQT erolehan Harta * : RM 120,000.00 tran Nilai Semasa Harta : RM 180,000.00 tran Nilai Semasa Harta : A-1-9, JALAM P11E/1 PUTRAJAYA i : Malaysia i : Wilayah Persekutuan Putrajaya |

## 4. UNTUK MUAT NAIK DOKUMEN SOKONGAN,

| FUNGSI           | ТАМВАН НАПТА                                                                                                    |                       |
|------------------|----------------------------------------------------------------------------------------------------|-----------------------|
|                  | * Mandatori                                                                                                    | .th.                  |
| SUBMODUL         | DOKUMEN SOKONGAN                                                                                                    |                       |
|                  | Bil. Nama Fail                                                                                                    | Nama Dokumen Sokongan |
| HALAMAN<br>UTAMA | Klik butang Muat Naik untuk muat naik dan nombor bilangan untuk kemaskini maklumat dokumen sokongan<br>MUAT NAIK JAPUS |                       |
|                  | PEMILIK HARTA *                                                                                                    |                       |
| PETI<br>PESANAN  | Bil.     Nama       Klik butang Tambah untuk menambah Pemilik Harta     TAMBAH       TAMBAH     HAPUS                  | Hubungan              |
| LOG<br>KELUAR    |                                                                                                    |                       |

| T   | AMB  | AH HARTA                                                      |                  |                       |                              |
|-----|------|---------------------------------------------------------------|------------------|-----------------------|------------------------------|
| * / | Nand | latori                                                        |                  |                       | ii. KLIK <b>BROWSE</b> UNTUK |
|     | 6    | MUAT NAIK FAIL - Mozilla Firefox                              |                  |                       | MEMILIH DOKUMEN YANG 🛛       |
| D   |      | A https://bymic2.eabrmic.aov.mv/HPMISNET/DPM/Accet/50100100Ei | lel Inload acry? |                       | INGIN DIMUAT NAIK            |
|     |      |                                                               | еорюацазрх:      |                       |                              |
| KI  |      | MUAT NAIK FAIL                                                |                  |                       |                              |
|     | "    | * Mandatori                                                   | _                | K                     |                              |
|     | ŀ    | Nama Fail*                                                    | : B              | rowse No file selecte | ed.                          |
|     | 1    | Nama Dokumen Sokongan*                                        | :                |                       |                              |
| P   | El   |                                                               |                  |                       |                              |
|     |      |                                                               |                  |                       | 4                            |
| KI  | ik   |                                                               |                  |                       |                              |
|     |      |                                                               | MUA              | T NAIK BATAL          |                              |
|     |      | iii. KLIK <b>MUAT NAIK</b>                                    |                  |                       |                              |
|     | L    |                                                               |                  |                       |                              |

## 5. RUANGAN PEMILIK HARTA PERLU DIISI TERLEBIH DAHULU, DIMANA USER PERLU MEMASUKKAN NAMA PEMILIK HARTA BERKENAAN DENGAN KLIK PADA BUTANG **TAMBAH**

| PEMILIK REKOD :            |                                                                           |                       |
|----------------------------|---------------------------------------------------------------------------|-----------------------|
| 1                          |                                                                           |                       |
| TAMBAH HARTA               |                                                                           |                       |
| * Mandatori                |                                                                           |                       |
| DOKUMEN SOKONGAN           |                                                                           |                       |
| /<br>UL Bil.               | Nama Fail                                                                 | Nama Dokumen Sokongan |
| Klik butang Muat Naik untu | k muat naik dan nombor bilangan untuk kemaskini maklumat dokumen sokongan |                       |
|                            | MUAT NAIK HAPUS                                                           |                       |
|                            |                                                                           |                       |
| PEMILIK HARTA *            |                                                                           |                       |
| Dii.                       | Nama                                                                      | Hubungan              |
| Klik butang Tambah untuk i | nenambah Pemilik Harta                                                    |                       |
|                            | TAMBAH HAPUS                                                              |                       |
|                            |                                                                           |                       |
|                            |                                                                           |                       |
|                            |                                                                           |                       |
|                            |                                                                           |                       |
|                            |                                                                           |                       |
|                            |                                                                           |                       |
|                            |                                                                           |                       |

| 📵 Tambah Pemilik Harta - N | Mozilla Firefox                                                           | <u> </u> |  |  |  |  |  |
|----------------------------|---------------------------------------------------------------------------|----------|--|--|--|--|--|
| https://hrmis2beta.jpa.g   | gov.my/HRMISNET/PRM/Asset/50100109AddMaintainAssetownersInfodetails.aspx? |          |  |  |  |  |  |
| TAMBAH PEMILIK HARTA       |                                                                           |          |  |  |  |  |  |
| Pemilik Harta *<br>Nama    | : 💿 Sendiri 🔘 Ahli Keluarga 🔘 Lain-lain<br>:                              |          |  |  |  |  |  |
| TERUSKAN SET SEMULA BATAL  |                                                                           |          |  |  |  |  |  |
|                            | 6. USER PERLU MEMILIH JENIS<br>PEMILIK HARTA                              |          |  |  |  |  |  |
|                            | 7. KLIK TERUSKAN                                                          |          |  |  |  |  |  |

|                 | Pemilik rekod :                                                                        |                                                    |                       |   |
|-----------------|----------------------------------------------------------------------------------------|----------------------------------------------------|-----------------------|---|
|                 |                                                                                        |                                                    |                       |   |
| FUNGSI          | TAMBAH HARTA                                                                           |                                                    |                       |   |
|                 | * Mandatori                                                                            | .th                                                |                       |   |
|                 | DOKUMEN SOKONGAN                                                                       |                                                    |                       |   |
| SUBMODUL        | Bil. N                                                                                 | lama Fail                                          | Nama Dokumen Sokongan |   |
|                 | Klik butang Muat Naik untuk muat naik dan nombor bilangan untuk kema:                  | skini maklumat dokumen sokongan<br>MUAT NAIK HAPUS |                       |   |
|                 | PEMILIK HARTA*                                                                         | Nama                                               | Hubungan              |   |
| PETI<br>PESANAN | 1 SITI AISYAH BINTI ABDULLAH ZAINUL<br>Klik butang Tambah untuk menambah Pemilik Harta | TAMBAH HAPUS                                       | SENDIRI               |   |
| LOG<br>KELUAR   |                                                                                        | 8. KLIK BUTA                                       | NG SIMPAN.            |   |
|                 |                                                                                        | SIMPAN SET SEMULA BATAL                            |                       | _ |

| ТАМВАН НАКТА                                                 |                                                   |                            |
|--------------------------------------------------------------|---------------------------------------------------|----------------------------|
| * Mandatori                                                  |                                                   |                            |
| DOKUMEN SOKONGAN                                             |                                                   |                            |
| Bil.                                                         | - 11 F - II                                       | Nama Dokumen Sokongan      |
| Klik butang Muat Naik untuk muat naik dan nombor bilangan un | tuk ker<br>Anda ingin menambah Rekod Sumber Kewan | ngan?                      |
|                                                              | Prevent this page from creating additional di     | fialogs                    |
|                                                              |                                                   |                            |
| PEMILIK HARTA *                                              |                                                   | ncel                       |
| 🗆 Bil.                                                       |                                                   | Hubungan                   |
| 1 SITI AISYAH BINTI ABDULLAH ZAINUL                          |                                                   | SENDIRI                    |
| Klik butang Tambah untuk menambah Pemilik Harta              |                                                   |                            |
|                                                              | TAMBAH HAPUS                                      |                            |
|                                                              |                                                   |                            |
|                                                              |                                                   | 9. PAPARAN SIMPANAN        |
|                                                              |                                                   | <b>REKOD AKAN TERPAPAF</b> |
|                                                              |                                                   |                            |
|                                                              |                                                   | KLIK OK                    |
|                                                              |                                                   |                            |
|                                                              |                                                   |                            |

| RMIS2.0 - K         | 🕘 HRMIS - I                        | Aozilla Fire | fox                                                                       |                                           |                               | - 0 ×                    |               |          |   |            |
|---------------------|------------------------------------|--------------|---------------------------------------------------------------------------|-------------------------------------------|-------------------------------|--------------------------|---------------|----------|---|------------|
| + https://hr        | https://l                          | ırmis2beta   | .jpa.gov.my/HRMISNET/PRM/Asset/50100109IndexSource                        | Fin.aspx?EJJBuoj%E6=239                   | 9:52%E6                       |                          | z             | <u>ት</u> | • | <b>^ 9</b> |
| Most Visited []     | SUMBER K                           | EWANGAN      |                                                                           |                                           |                               |                          |               |          |   |            |
| P                   | Jenis Harta<br>Keteranga<br>Jumlah | ı<br>ı Harta | : Rumah Kediaman<br>: APARTMENT RUMAH PRIMA PRESINT 11<br>: RM 120,000.00 |                                           | KEW                           | APAKAI<br>ANGAN          | AKAN          |          |   |            |
| FUNGSI              | Jumlah Re                          | kod: 0       | 2                                                                         |                                           |                               | PARKA                    | N             |          |   |            |
| MODUL /<br>SUBMODUL |                                    | a Diterrit   | 1                                                                         |                                           |                               |                          |               |          |   | -          |
| HALAMAN<br>UTAMA    | (Sumber k                          | ewangan      | kurang daripada nilai perolehan. Sila buat tambahan s                     | Jumlah Ke<br>sumber kewangan.) <b>: R</b> | seluruhan :<br>M0.00          | ₩ 0.00                   |               |          |   | E          |
| PETI<br>PESANAN     | Klik Sumb                          | er Kewan     | gan untuk Kemaskini<br>TAMBAH HAPUS                                       | KELUAR                                    |                               |                          |               |          |   |            |
| LOG<br>KELUAR       |                                    |              |                                                                           | 11. KLIK<br>SEKI<br>SUM                   | BUTANG<br>RANYA IN<br>BER KEW | TAMB<br>NGIN ME<br>ANGAN | AH<br>ENAMBAH |          |   |            |
|                     |                                    |              |                                                                           |                                           |                               |                          |               |          |   |            |

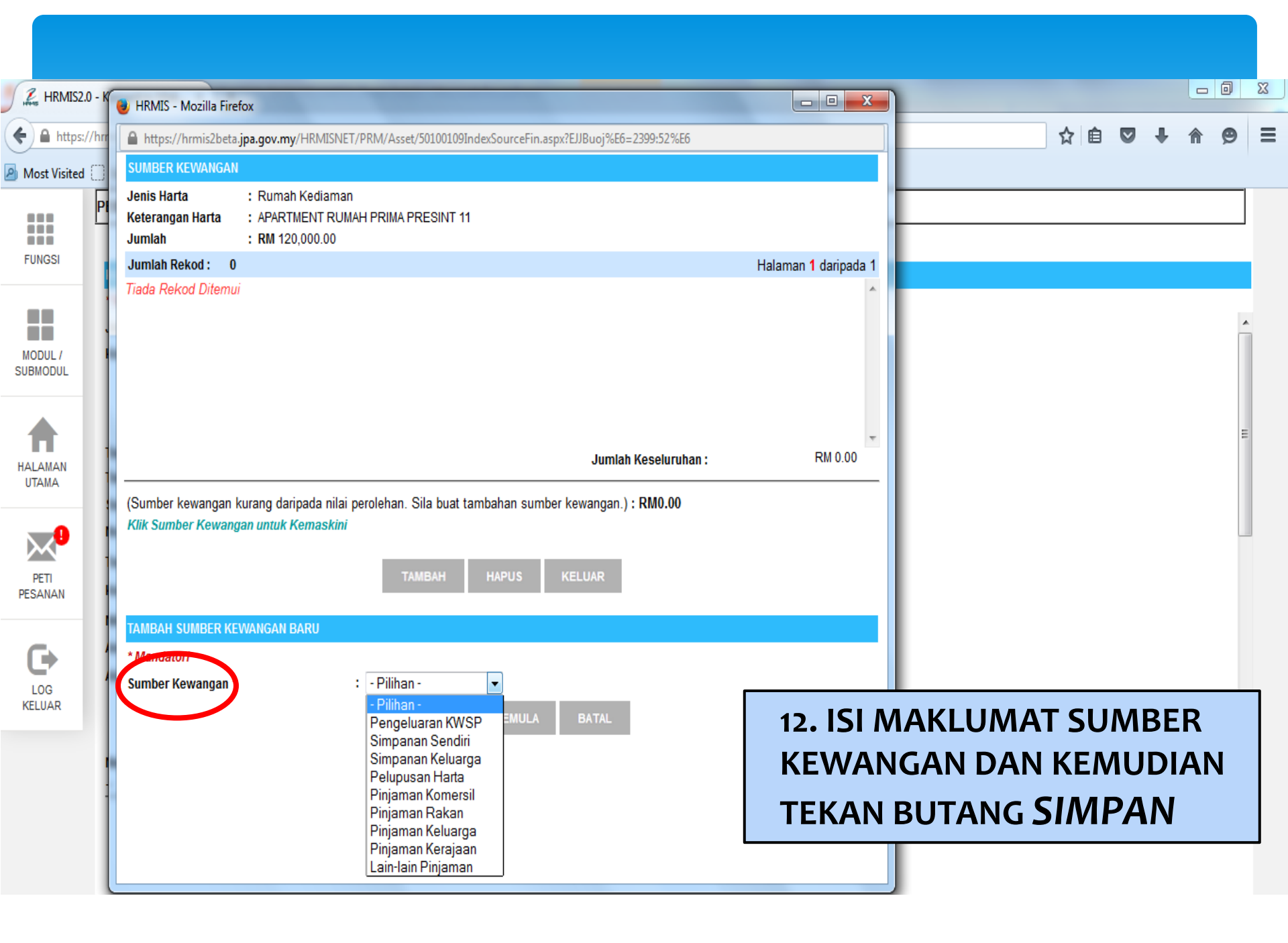

| SUMBER KEWAN        | IGAN                                     |                                       |                                                               |                                   |
|---------------------|------------------------------------------|---------------------------------------|---------------------------------------------------------------|-----------------------------------|
| Jenis Harta         | :                                        | Rumah Kediaman                        |                                                               |                                   |
| Keterangan Harta    | a :                                      | APARTMENT RUMAH PRIMA PRESINT 11      |                                                               |                                   |
| Jumlah              | :                                        | RM 120,000.00                         |                                                               |                                   |
| Jumlah Rekod :      | 1                                        |                                       |                                                               | Halaman <mark>1</mark> daripada 1 |
| Bi                  | il                                       | Sumber Kewangan                       | Ju                                                            | nlah (RM)                         |
| 1                   | Pinjaman Komersil                        |                                       |                                                               | 100,000.00                        |
|                     |                                          |                                       |                                                               |                                   |
| 1                   |                                          |                                       |                                                               |                                   |
|                     |                                          |                                       |                                                               |                                   |
|                     |                                          |                                       |                                                               |                                   |
|                     |                                          |                                       | Jumlah Keseluruha                                             | n : RM 100,000.00                 |
|                     |                                          |                                       |                                                               |                                   |
| Jumlah sumber ke    | ewangan adalah <mark>: RM100,00</mark> 0 | 0.00 (Sumber kewangan kurang da       | aripada nilai perolehan. Sila buat tambahan sumber kewangan.) |                                   |
| Klik Sumber Kew     | vangan untuk Kemaskini                   |                                       |                                                               |                                   |
|                     |                                          |                                       |                                                               |                                   |
|                     |                                          | TAMB/                                 | AH HAPUS KELUAR                                               |                                   |
|                     |                                          |                                       |                                                               |                                   |
|                     |                                          |                                       |                                                               |                                   |
|                     |                                          |                                       |                                                               |                                   |
|                     |                                          |                                       |                                                               |                                   |
|                     |                                          |                                       |                                                               |                                   |
| -                   |                                          | <u>.</u>                              |                                                               |                                   |
| emberi Pinjaman     | 1*                                       | : Affin Islamic Bank Berhad           | ▼                                                             | í                                 |
| umlah (RM) *        |                                          | : RM 120,000.00                       |                                                               |                                   |
| nsuran/Potongan     | n Bulanan *                              | : RM 400.00                           |                                                               | -                                 |
| rikh Mula Bavara    | an *                                     | : 01/04/2015                          | Tarikh Tamat Bavaran *                                        | : 01/04/2040 📼                    |
| mpoh Pembayar       | an Balik *                               | : 312 bulan                           | <b>-</b>                                                      |                                   |
| ila klik kotak cili | han untuk memilih peminiam               | /nemhavar ansuran                     |                                                               |                                   |
| ila klik radio butt | ton di ruang ansuran untuk m             | engemaskini maklumat ansuran bulanan. |                                                               |                                   |
| eminjam/Pembay      | yar ansuran *                            |                                       |                                                               | =                                 |
| Bil                 |                                          | Nama Pemilik                          |                                                               | Hubungan Ansuran                  |
| V                   | SITI AISYAH BINTI ABDULLA                | AH ZAINUL                             | SENDIRI                                                       | ۲                                 |
|                     |                                          |                                       |                                                               |                                   |
|                     |                                          | SIMPAN                                | S T SEMULA BATAL                                              |                                   |
|                     |                                          |                                       |                                                               |                                   |

P Ji

| 🕑 HRMIS - Mozilla Firefo |                                                                                                    |    |
|--------------------------|----------------------------------------------------------------------------------------------------|----|
| A https://hrmis2beta.jp  | ov.my/HRMISNET/PRM/Asset/50100109IndexSourceFin.aspx?&strRSCallType=Href&EJJBuoj%E6=2399:52%E6&ejpDsut%E | 6= |
| SUMBER KEWANGAN          |                                                                                                    |    |
| Jenis Harta              | : Rumah Kediaman                                                                                         |    |
| Keterangan Harta         | : APARTMENT RUMAH PRIMA PRESINT 11                                                                       |    |
| Jumlah                   | z RM 120,000.00                                                                                          |    |
| Jumlah Rekod :           |                                                                                                    |    |

| Juman Neku | nu . |                   |     |               |  |  |
|------------|------|-------------------|-----|---------------|--|--|
|            | Bil  |                   | Sur | mber Kewangan |  |  |
| 1          | 1    | Pinjaman Komersil |     |               |  |  |
|            |      |                   |     |               |  |  |
| 1          |      |                   |     |               |  |  |

|                                              |                    |         | Adakah anda <mark>pasti anda</mark> ingin menyimpan rekod? | Jumlah            |
|----------------------------------------------|--------------------|---------|------------------------------------------------------------|-------------------|
| Jumlah sumber kewangan adalah : RM100,000.00 |                    | (Sumber |                                                            | sumber kewangan.) |
| nin sunder newargan unuk kemasanin           | 13. KLIK <b>OK</b> |         | OK Cancel                                                  |                   |

|                                        |                                                                                                    | +                |             |      |                    |  |
|----------------------------------------|----------------------------------------------------------------------------------------------------|------------------|-------------|------|--------------------|--|
| Pemberi Pinjam                         | ian *                                                                                                 | : Affin Islamic  | Bank Berhad | -    |                    |  |
| Jumlah (RM) *                          |                                                                                                    | : RM 120,000     | 00          |      |                    |  |
| Ansuran/Potong                         | an Bulanan *                                                                                          | : RM 400.00      |             |      |                    |  |
| Tarikh Mula Bayaran *                  |                                                                                                    | : 01/04/2015     |             | Tari | kh Tamat Bayaran * |  |
| Tempoh Pembay                          | aran Balik *                                                                                          | : 312 bulan      |             |      |                    |  |
| Silə klik kotak p<br>Silə klik rədio b | ilihan untuk memilih peminjam/pembayar ansuran.<br>utton di ruang ansuran untuk mengemaskini maklumat | ansuran bulanan. |             |      |                    |  |
| Peminjam/Pemt                          | bayar ansuran *                                                                                       |                  |             |      |                    |  |
| Bil                                    |                                                                                                    | Nama Pemil       | k           |      |                    |  |
| 1                                      | SITI AISYAH BINTI ABDULLAH ZAINUL                                                                     |                  |             |      | SENDIRI            |  |

| HRMIS - Mozilla Firefox                   | (                                                            |                                                  |                       |                                       |
|-------------------------------------------|--------------------------------------------------------------|--------------------------------------------------|-----------------------|---------------------------------------|
| https://hrmis2beta.jpa                    | a.gov.my/HRMISNET/PRM/Asset/50100109Index                    | SourceFin.aspx?&strRSCallType=Href&EJJBuoj%E6=23 | 99:52%E6&cejpDsut%E6= |                                       |
| SUMBER KEWANGAN                           |                                                              |                                                  |                       | · · · · · · · · · · · · · · · · · · · |
| Jenis Harta<br>Keterangan Harta<br>Jumlah | : Rumah Kediaman<br>: APARTMENT RUMAH PRI<br>: RM 120,000.00 | MA PRESINT 11                                    |                       |                                       |
| Jumlah Rekod :                            | 1                                                            |                                                  |                       | Halaman <mark>1</mark> daripada 1     |
| Bil                                       | Si                                                           | mber Kewangan                                    | Jumlah (RM)           | A                                     |
| <u> </u>                                  | injaman Komersil                                             |                                                  |                       | 120,000.00                            |
|                                           |                                                              |                                                  |                       |                                       |
| 1                                         |                                                              |                                                  |                       | E                                     |
|                                           |                                                              |                                                  |                       |                                       |
|                                           |                                                              |                                                  |                       |                                       |
|                                           |                                                              |                                                  | Jumlah Keseluruhan :  | ▼<br>RM 120,000.00                    |
| Jumlah sumber kewa<br>Klik Sumber Kewanga | angan adalah : <b>RM120,000.00</b><br>an untuk Kemaskini     |                                                  |                       |                                       |
|                                           |                                                              | TAMBAH HAPU                                      | US KELUAR             |                                       |
|                                           |                                                              |                                                  | 14. KLIK <b>KELUA</b> | R                                     |

|                     | PEMILIK REK                                     | OD :                                                                                                    |             |              |                                  |                                     |     |
|---------------------|-------------------------------------------------|----------------------------------------------------------------------------------------------------|-------------|--------------|----------------------------------|-------------------------------------|-----|
| FUNGSI              |                                                 |                                                                                                    |             |              |                                  |                                     |     |
|                     | KEMASKINI M                                     | AKLUMAT HARTA                                                                                                    |             |              |                                  |                                     |     |
|                     | * Mandatori                                     |                                                                                                    |             |              |                                  |                                     |     |
|                     | Bandar                                          | :                                                                                                    | Putrajaya 🔻 |              |                                  |                                     |     |
| MODUL /<br>SUBMODUL | Negara                                          | :                                                                                                    | Malaysia    | •            |                                  |                                     |     |
|                     | Poskod                                          | :                                                                                                    | 62300       |              |                                  |                                     |     |
| HALAMAN<br>UTAMA    | Catatan                                         | :                                                                                                    |             |              |                                  | .4                                  |     |
|                     | DOKUMEN SOKONGAN                                |                                                                                                    |             |              |                                  |                                     |     |
| $\bowtie$           | 🗖 Bil.                                          |                                                                                                    | Nama Fail   |              |                                  | Nama Dokumen Sokongan               |     |
| PETI<br>PESANAN     | Klik butang M                                   | Klik butang Muat Naik untuk muat naik dan nombor bilangan untuk kemaskini maklumat dokumen sokongan<br>MUAT NAIK HAPUS |             |              |                                  |                                     |     |
| -                   |                                                 |                                                                                                    |             |              |                                  |                                     |     |
|                     |                                                 | ΓΑ *                                                                                                    |             |              |                                  |                                     |     |
| LOG                 | Bil.                                            |                                                                                                    | Nama        |              |                                  | Hubungan                            |     |
| RELUAR              | <b>1</b>                                        | SITI AISYAH BINTI ABDULLAH Z                                                                                           | AINUL       |              | SENDIRI                          |                                     |     |
|                     | Klik butang Tambah untuk menambah Pemilik Harta |                                                                                                    | Harta       | TAMBAH HAPUS | 15. KLIK BUT<br>UNTUK S<br>HARTA | TANG <b>SIMPAN</b><br>SIMPAN MAKLUN | ΊΑΤ |

### 16. PAPARAN SEPERTI DIBAWAH AKAN DIPAPARKAN . PROSES KEMASUKAN MAKLUMAT HARTA SELESAI DAN IANYANYA PERLU DIISYTIHARKAN.

|                  | PEMILIK REKOD :                                                            |                                                                                                    |                                               |                            |   |  |  |
|------------------|----------------------------------------------------------------------------|----------------------------------------------------------------------------------------------------|-----------------------------------------------|----------------------------|---|--|--|
| FUNGSI           |                                                                            |                                                                                                    |                                               |                            |   |  |  |
|                  | MAKLUMAT HARTA                                                             |                                                                                                    |                                               |                            |   |  |  |
|                  | Jumlah Rekod :                                                             | Jumlah Rekod : 1 Halaman 1 daripada 1                                                                                                    |                                               |                            |   |  |  |
|                  | Bil.                                                                       | Jenis Harta                                                                                                    | Jenis Perisytiharan Harta                     | Status Perisytiharan Harta | - |  |  |
| SUBMODUL         | 1 Rumah k                                                                  | Kediaman - APARTMENT RUMAH PRIMA PRESINT 11                                                                                                    | Perisytiharan Pertama                         | Perlu Isytihar             |   |  |  |
| HALAMAN<br>UTAMA | Sila klik Menu 'Han<br>Sila klik Jenis Harta<br>Sila klik pautan Pelu<br>1 | tar Perisytiharan Harta' atau 'Hantar Perisytiharan Pelupusan<br>untuk Kemaskini Maklumat Harta<br>upusan Harta untuk melihat senarai harta dan melupuskan harta. | Harta untuk menghantar senarai harta di atas. |                            |   |  |  |
| PETI<br>PESANAN  |                                                                            |                                                                                                    |                                               |                            |   |  |  |
|                  |                                                                            |                                                                                                    |                                               |                            | 4 |  |  |

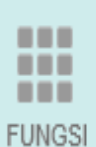

#### Papar Maklumat Harta

Kemaskini Maklumat Harta

Maklumat Ansuran Bulanan

Hantar Perisytiharan Harta

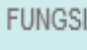

Maklumat Pendapatan Bulanan

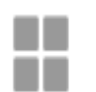

MODUL / SUBMODUL

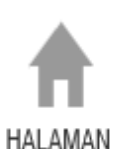

UTAMA

Hantar Perisytiharan Pelupusan Harta

Perisytiharan Syarikat / Perniagaan Persendirian

Permohonan bagi Mendapatkan Kebenaran Untuk Memohon dan Memiliki Tanah Kerajaan

Permohonan bagi Mendapatkan Kebenaran Untuk Memohon dan Memiliki Saham

Papar Status Perisytiharan Harta atau Syarikat/Perniagaan Persendirian

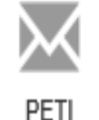

PESANAN

Papar Status Permohonan bagi Mendapatkan Kebenaran

Carian Pemilik Kompetensi Untuk Perisytiharan Harta

Laporan

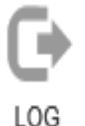

KELUAR

Untuk Memohon dan Memiliki Tanah Kerajaan/Saham

>

#### 8:30:23 PM

Solamat Datang ko

## **17. KLIK HANTAR PERISYTIHARAN HARTA** PERISY LIHARAN HARTA

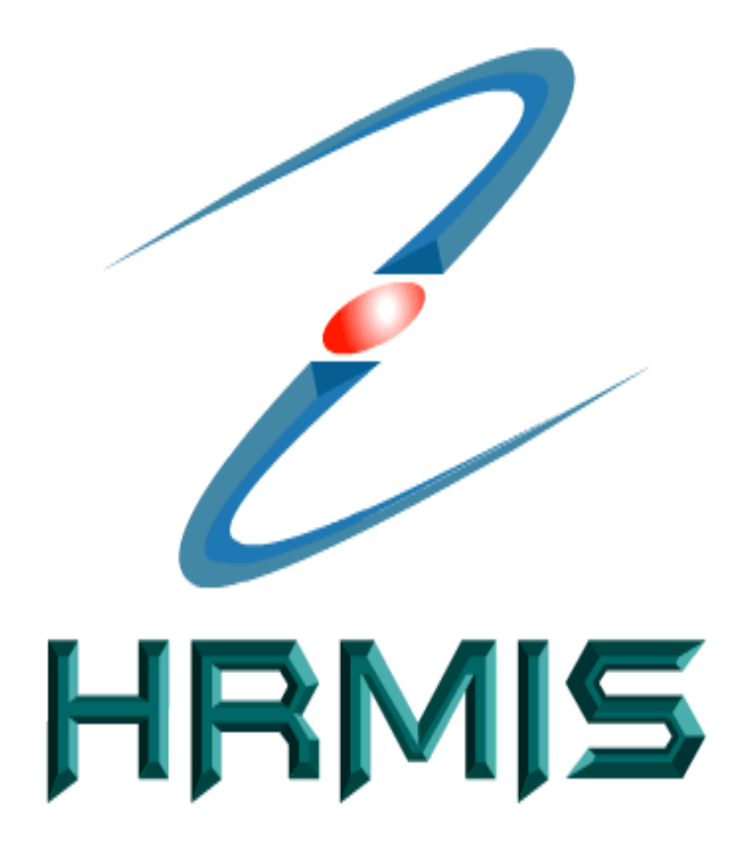

Convertigition of the second ACOA V 700 million

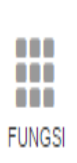

HALAMAN UTAMA

#### PEMILIK REKOD :

|                                                  | Ansuran/Potongan Bulanan                                                                                                    | Pendapatan Bulanan                                                                                                    | Maklumat Keluarga                                  |
|--------------------------------------------------|----------------------------------------------------------------------------------------------------|----------------------------------------------------------------------------------------------------|----------------------------------------------------|
| Perisytiharan kali perta<br>Anda mempunyai harta | ama perlu dibuat dalam tempoh 30 hari untuk Pemilik Kompetens<br>a tambahan/nelunusan seperti yang tersenarai di bawah. Dasar n | si yang baru dilantik ke Perkhidmatan Awam dan 3 bulan bagi Pemilik Kompetensi yang seda<br>nemerlukan anda mengisytiharkan barta tambahan/pelupusan anda sebulan dari tarikh perg | ing berkhidmat.<br>Jehan/nelunusan barta tersebut. |
| Tarikh terakhir Perisytiha                       | aran harta anda dibuat ialah pada 10/09/2015. Perisytiharan harta a                                                             | anda selepas ini ialah : 10/09/2020                                                                                                    |                                                    |
|                                                  |                                                                                                    |                                                                                                    |                                                    |
| Jumlah Rekod :                                   | 1                                                                                                    |                                                                                                    | Halaman 1 daripada 1                               |
| ₹ Bil.                                           |                                                                                                    | <u>Jenis Perisytiharan Harta</u>                                                                                                    | A                                                  |
|                                                  | n Pertama (Kenderaan Bermotor)                                                                                                  |                                                                                                    |                                                    |
| Cila klik huparlink, Jani                        | a Dariautibaran Uarta untuk kamaakini atau papar maklumat bar                                                                   | **                                                                                                    |                                                    |
|                                                  | s Perisyunaran Harta untuk kemaskini atau papar makiumat nar                                                                    | la.                                                                                                    |                                                    |
| 1                                                |                                                                                                    |                                                                                                    |                                                    |
|                                                  |                                                                                                    |                                                                                                    |                                                    |
|                                                  |                                                                                                    |                                                                                                    |                                                    |
|                                                  |                                                                                                    |                                                                                                    |                                                    |

🗹 📲 Saya dengan ini mengisytiharkan semua harta yang saya miliki serta tanggungan dan segala maklumat yang diberikan adalah benar. "

Klik Papar untuk papar Borang Perisytiharan Harta. Klik Hantar untuk menghantar senarai harta di atas.

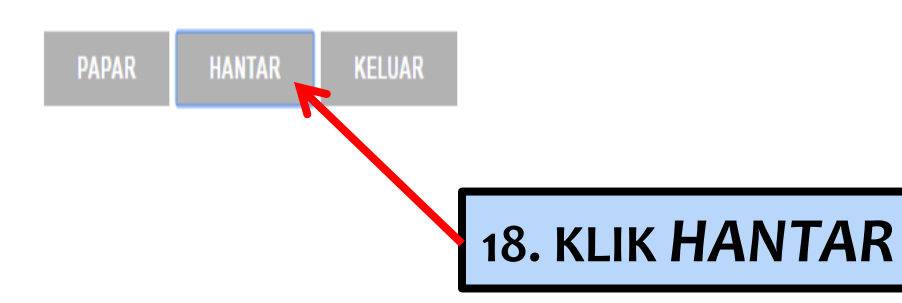

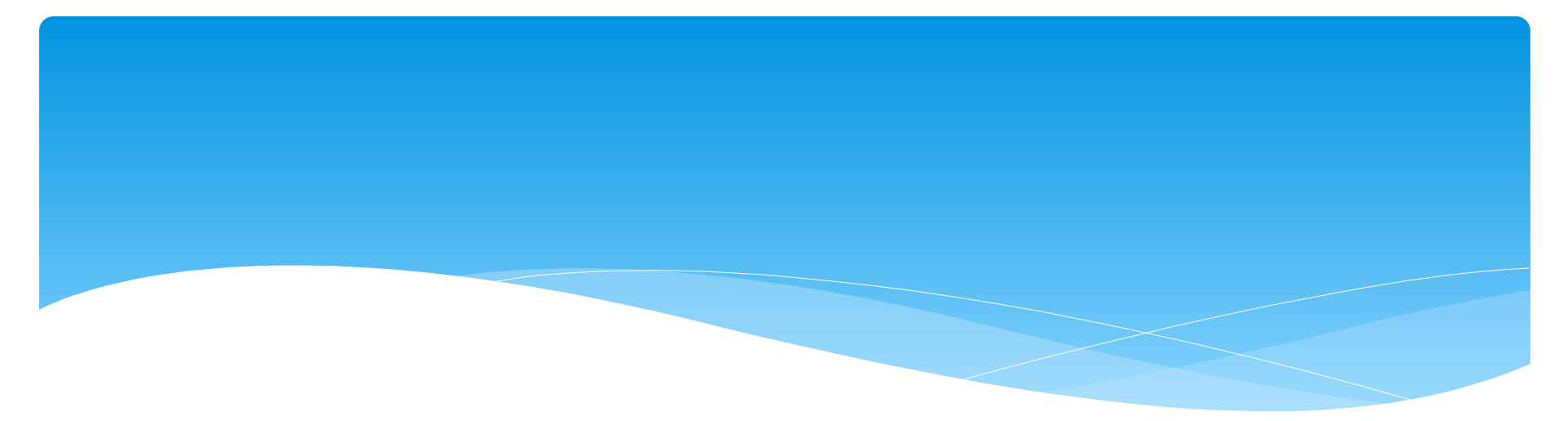

## **ISYTIHAR PELUPUSAN HARTA**

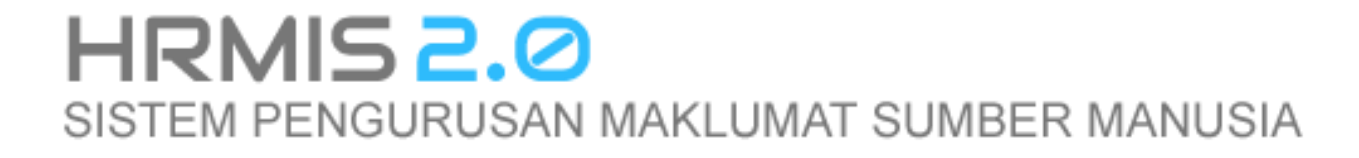

#### https://hrmis2beta.jpa.gov.my/HRMISNET/Common/Main/Default.aspx?id=090118 -> C

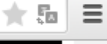

10:22 AM

15/5/2015

- 🍖 🛱 🕩

aran Pelupusan Harta

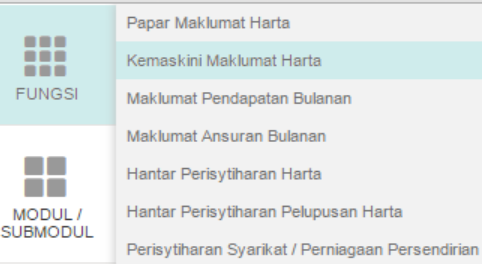

Permohonan bagi Mendapatkan Kebenaran Untuk Memohon dan Memiliki Tanah Kerajaan

Permohonan bagi Mendapatkan Kebenaran Untuk Memohon dan Memiliki Saham

Papar Status Perisytiharan Harta atau Syarikat/Perniagaan Persendirian

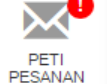

-

LOG KELUAR

HALAMAN UTAMA

Papar Status Permohonan bagi Mendapatkan Kebenaran Untuk Memohon dan Memiliki Tanah Kerajaan/Saham

Carian Pemilik Kompetensi Untuk Perisytiharan Harta

Laporan

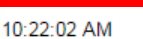

## **1. PILIH MENU KEMASKINI MAKLUMAT HARTA**

#### HANTAR PERISYTIHARAN PELUPUSAN HARTA

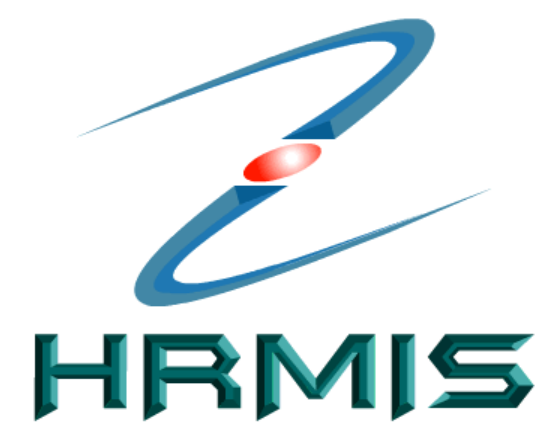

Sesuai dilayari dengan 1024 X 768 piksel

https://hrmis2beta.jpa.gov.my/HRMISNET/Common/Main/Default.aspx?id=090101

∎

w

0 🗹

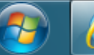

| RMIS2.0             | - Perisytiharan   × 🔀 HRMIS2.0 - Kemaskini Ma ×                                                                                                    |                              | x |
|---------------------|----------------------------------------------------------------------------------------------------|------------------------------|---|
| ← ⇒ C'              | https://hrmis2beta.jpa.gov.my/HRMISNET/Common/Main/Default.aspx?id=090101                                                                                                    | 大臣                           |   |
| FUNGSI              | PEMILIK REKOD :                                                                                                    |                              | ] |
| MODUL /<br>SUBMODUL | SENARAI HARTA TERDAHULU         Jumlah Rekod :       1         Bil.       Jenis Harta         Jenis Perisytiharan Harta       Status Perisytiharan Harta                                                                                                   | Halaman 1 daripada 1<br>Irta |   |
| HALAMAN<br>UTAMA    | 1       Ruman Kediaman - Pangsapuri 3 bilik di Presinty - Putrajana       Perisytinaran         Sila klik Jenis Harta untuk mengisytiharkan pelupusan harta ATAU untuk melihat maklumat terperinci       2. KLIK HARTA YANG         1       HENDAK DIHAPUS | -                            |   |
| PETI<br>PESANAN     |                                                                                                    |                              |   |
|                     |                                                                                                    |                              |   |
|                     | Selencoara Maklumat Hara                                                                                                    |                              |   |

▲ 🍡 🛱 🕼 10:27 AM 15/5/2015

8

**@** 

x∎

0

w

PDF

02

KEMASKINI MAKLUMAT PELUPUSAN HARTA

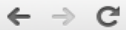

#### https://hrmis2beta.jpa.gov.my/HRMISNET/Common/Main/Default.aspx?id=090101

#### 

#### PEMILIK REKOD :

\* Mandatori

MODUL / SUBMODUL

FUNGSI

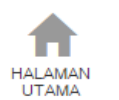

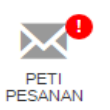

| Jenis Harta                         | : Rumah Kediaman                             |   |
|-------------------------------------|----------------------------------------------|---|
| Keterangan Harta                    | : Pangsapuri 3 bilik di Presint9 , Putrajaya |   |
| Tarikh Hantar Perisytiharan         | : 20/10/2009                                 |   |
| Tarikh Diambil Maklum/Perisytiharan | : 06/11/2009                                 |   |
| Sumber Perolehan Harta              | : Beli                                       |   |
| No. Sijil/Pendaftaran Harta         | :                                            |   |
| Tarikh Pemilikan Harta              | : 20/10/2000                                 |   |
| Kuantiti                            | : 750 sf                                     |   |
| Jumlah Simpanan/Sekuriti            | : 750 sf                                     |   |
| Keluasan                            | : 750 sf                                     |   |
| Nilai Perolehan Harta               | : RM 49,000.00                               |   |
| Anggaran Nilai Semasa Harta         | : RM 85,000.00                               |   |
| Alamat Harta                        | : DI-T7-U02,                                 |   |
|                                     | Pangsapuri Putra Harmoni                     |   |
|                                     | Presint 9                                    |   |
| Negeri                              | : Wilayah Persekutuan Putrajaya              |   |
| Bandar                              |                                              |   |
| Poskod                              |                                              |   |
| Negara                              | : Malaysia                                   |   |
| Tarikh Lupus *                      | : 20/10/2009                                 |   |
| Kaedah Pelupusan *                  | : Dihadiah 🔻                                 | - |

w

## 3. KLIK **SIMPAN** UNTUK HAPUSKAN HARTA

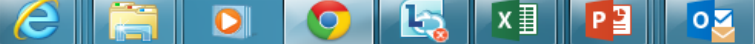

★ 品

**^** 

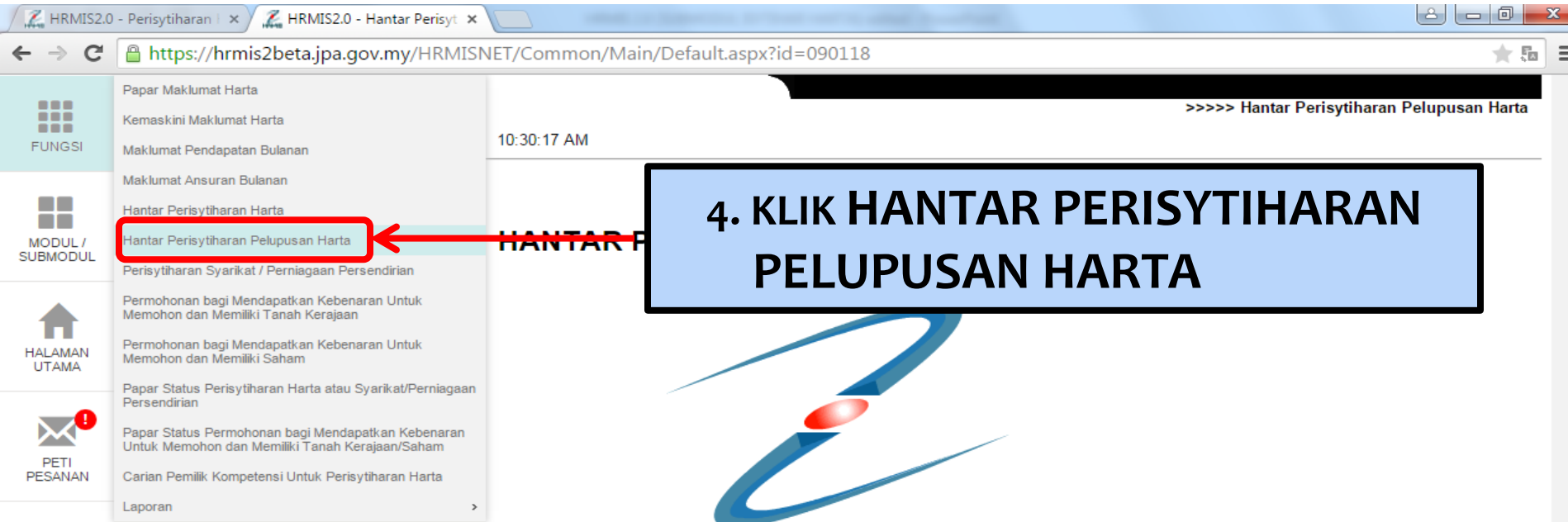

HRMIS

Sesuai dilayari dengan 1024 X 768 piksel

LOG KELUAR

https://hrmis2beta.jpa.gov.my/HRMISNET/Common/Main/Default.aspx?id=090118

∎

0 🗹

w

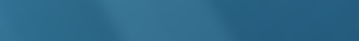

Ξ

10:30 AM

15/5/2015

- 🍖 📜 🕩

| $\textbf{\leftarrow} \ \Rightarrow \ \textbf{C}$ | https://hrmis2beta.jpa.gov.my/HRMISNET/Common/Main/Default.aspx?id=090118                                                                                                    | 大 西                                                            |
|--------------------------------------------------|----------------------------------------------------------------------------------------------------|----------------------------------------------------------------|
| FUNGSI                                           | PEMILIK REKOD :                                                                                                    |                                                                |
| MODUL /<br>SUBMODUL                              | PERISYTIHARAN PELUPUSAN HARTA         Ansuran/Potongan Bulanan       Pendapatan Bulanan         Anda mempunyai harta tambahan/pelupusan seperti yang tersenarai di bawah. Dasar memerlukan anda mengisytiharkan harta tambahan/pelupusan anda harta tersebut.         Tarihi barakin Desin diharta tanda di hust ialah anda 15/05/2015. Desin diharta tersebut. | Maklumat Keluarga<br>I sebulan dari tarikh perolehan/pelupusan |
| HALAMAN<br>UTAMA                                 | Bil.     Jenis Perisytinaran Harta (Kenderaan Bermotor)       2     Pelupusan Harta(Rumah Kediaman)                                                                                                    | Halaman 1 daripada 1                                           |
| PETI<br>PESANAN                                  | Sila klik hyperlink Jenis Perisytiharan Harta untuk kemaskini atau papar maklumat harta.          1         Image: Saya dengan ini mengisytiharkan semua harta yang saya miliki serta tanggungan dan segala maklumat yang diberikan adalah benar Klik Papar untuk papar Borang Perisytiharan Harta. Klik Hantar untuk menghantar senarai harta di atas.         | r                                                              |

## 4. KLIK HANTAR PERISYTIHARAN PELUPUSAN HARTA

Ξ